## M4 Medical

et

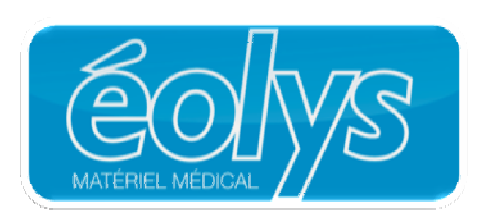

vous présentent :

# ECG-PC EOLYS<sup>®</sup>

Enregistreur numérique d'ECG

Manuel d'installation

et d'utilisation en français

< € 0197

#### **IMPORTANT**:

Sauf si votre système est Windows 2000 (qui ne gère pas les détection et installations automatiques), n'insérez pas le CD-ROM fourni avec le dongle USB de connexion Bluetooth !

Connecter simplement le dongle USB à l'un de vos ports USB disponibles et laissez Windows le détecter et faire l'installation.

### SOMMAIRE

| INTRODUCTION                                                              | 4  |
|---------------------------------------------------------------------------|----|
| PRÉCAUTIONS ET INSTRUCTIONS DE SÉCURITÉ                                   | 4  |
| DESCRIPTION                                                               | 5  |
| CONTENU DE L'EMBALLAGE                                                    | 5  |
| VUE D'ENSEMBLE                                                            | 6  |
| ENREGISTREUR                                                              | 6  |
| TOUCHES DE FONCTION ET INDICATEURS LUMINEUX                               | 6  |
| SPÉCIFICATIONS TECHNIQUES                                                 | 7  |
| POUR REMPLACER LES PILES                                                  | 7  |
| PROCEDURE D'INSTALLATION ECG-PC_EOLYS®                                    | 8  |
| 1- INSTALLATION DU LOGICIEL                                               | 8  |
| 2- INSTALLATION DE L'ELEMENT BLUETOOTH :                                  | 9  |
| 3- INSTALLATION DE L'ELEMENT ANALYSE ECG :                                | 10 |
| PROCEDURE D'UTILISATION ECG-PC_EOLYS®                                     | 11 |
| 1- CREER UNE FICHE PATIENT                                                | 11 |
| 2- POUR LANCER UN TEST                                                    | 11 |
| 3- ACQUISITION D'UN EXAMEN                                                | 12 |
| 4- FONCTIONS ACCESSIBLES PENDANT LA VISUALISATION D'UN EXAMEN EN DIRECT : | 12 |
| 5- FONCTIONS ACCESSIBLES DANS L'ÉCRAN D'UN EXAMEN FIGÉ (EN DIFFERE) :     | 14 |
| 6- <b>REGLAGES</b> DES FONCTIONS D'EXPLOITATION D'UN EXAMEN :             | 15 |
| 7- ANALYSE SELON LE STANDARD HES (NORME NE 60601-2-51)                    | 18 |
| 8- BASE DE DONNEES                                                        | 19 |
| ARRANGEMENT DES ELECTRODES                                                | 20 |
| NETTOYAGE, STERILISATION, MAINTENANCE                                     | 21 |
| CONDITIONS ENVIRONNEMENTALES POUR L'USAGE ET LE TRANSPORT                 | 21 |
|                                                                           | 22 |
| Symboles d'usage                                                          | 23 |
|                                                                           |    |

#### INTRODUCTION

L'électrocardiogramme est la représentation graphique (diagramme ECG) de l'activité électrique du cœur par rapport au temps. Il permet l'examen du mécanisme et de l'endroit où se déroulent les impulsions électriques. Il permet également de vérifier son fonctionnement dans le système électrique et le muscle cardiaque, tout en étudiant ses réactions.

Indirectement, il permet d'examiner et de diagnostiquer le comportement du muscle cardiaque, sa perfusion, l'oxydation et l'étanchéité. Les écarts dans l'enregistrement de l'ECG peuvent aider à reconnaître les conditions morbides rendant invalide le travail des muscles cardiaques, ou sa réaction au stimulus électrique qui réduit la perfusion et de l'oxydation de ce muscle, ce qui provoque de mauvaises impulsions ou des flux incorrects. Il faut considérer avec emphase que l'ECG est seulement l'un des examens complémentaires qui révèle son plein potentiel seulement avec une vue clinique complète de l'état du patient. Certaines exceptions peuvent être les infarctus du myocarde (pas toujours) où l'enregistrement de l'ECG est évident et sans équivoque, ce qui permet de faire un bon diagnostic - qui montrent également la place exacte dans la zone du muscle cardiaque - sans voir le patient. Dans le reste des cas de maladie cardiaque, l'ECG semble de rare autorité, mais il s'agit d'un examen complémentaire vital.

L'enregistreur ECGPC EOLYS<sup>®</sup> est relié au PC via Bluetooth, en connexion sans fil, ce qui permet un enregistrement direct des impulsions du coeur de la façon la plus complète et la plus confortable visuellement : en 12 pistes à l'écran. Cet appareil est compact et dispose de petites dimensions ainsi que d'une alimentation par piles. Il permet de conduire un examen de la plus simple des façons. Son usage est enfantin.

#### Précautions et instructions de sécurité

- Toutes les instructions suivantes doivent être lues avant d'utiliser le matériel. Il permettra à la fois un usage et une maintenance de l'appareil appropriés et à long terme.
- Il est vital de bien vérifier périodiquement l'état et la qualité des accessoires et de l'appareil luimême. En cas de doute, contactez rapidement tout personnel qualifié.
- La chose la plus importante est de faire attention à ce que le cordon d'alimentation secteur ne soit pas endommagé. Afin d'éviter tout choc électrique à des personnes.
- Utiliser simultanément le matériel avec un stimulateur cardiaque ou tout autre type de stimulateur électrique n'expose ni les patients ni le personnel médical à un danger.
- Il est très important de ne jamais toucher ni le patient ni l'appareil connecté à lui pendant une défibrillation.
- L'électrocardiographe ne peut pas être utilisé simultanément avec un matériel chirurgical opérant à haute fréquence.
- L'appareil n'est pas conçu pour travailler dans des endroits où il y a des combustibles ou des fumées inflammables.
- En cas de connexion simultanée à l'électrocardiographe et à un autre matériel sur le patient, il lest nécessaire de vérifier le risque encouru par d'éventuel courant de fuite.
- L'électrocardiographe dispose d'une protection de sécurité CF. Ce qui permet de procéder à des examens directement sur le cœur du patient.
- Connectez toujours les électrodes avec le maximum de précaution, évitant aux connecteurs de toucher toute partie métallique, incluant la masse.
- Ne procédez pas vous-même au démontage ou à l'ouverture du matériel, ce qui vous exposerait un danger d'électrocution ou à tout autre danger de ce type. Veuillez vous référer à un personnel qualifié pour la maintenance ou le dépannage du matériel.
- Déplacer l'appareil entre différent lieux ayant une très grande différence de température peut lui provoquer de la buée à l'intérieur. Si jamais de la condensation devait ainsi avoir lieu, ne connectez pas l'appareil au secteur et ne l'allumez surtout pas! Attendez dans ce cas quelques heures (si nécessaire) pour que l'appareil ait récupéré une température correcte et que la condensation se soit évaporée.

#### Description

L'enregistreur ECGPC EOLYS<sup>®</sup> est un dispositif électronique sophistiqué et moderne. Il est dédié à l'enregistrement d'impulsions ECG de 12 dérivations standard visualisable en 12 pistes à l'écran de tout ordinateur PC. Les signaux sont transférés au PC par une connexion sans fil en Bluetooth. Une coque plastique esthétique et un clavier à membrane rendent l'appareil très facile à nettoyer.

Pour être opérationnel l'enregistreur nécessite d'être couplé à un ordinateur PC équipé de Microsoft Windows XP, Vista et Seven, à la fois en 32 et en 64 bits. L'ordinateur doit être conforme au minimum de la Directive EN60950. De plus, il ne doit pas se trouver à proximité du patient mais au moins à 1,5 m de la zone d'examen.

#### Contenu de l'emballage

Assurez-vous bien d'avoir bien été livré des éléments suivants au minimum :

|    | Element                                   | Qté      |
|----|-------------------------------------------|----------|
| 1. | L'appareil ECG PC EOLYS®                  | 1 pc.    |
| 2. | Adaptateurs pour electrodes jetables      | 10 pcs.  |
| 3. | Câble patient ECG 10 brins à fiche banane | 1 pcs.   |
| 4. | Electrodes jetables                       | 500 pcs. |
| 5. | Piles LR6 AA                              | 2 pcs.   |
| 6. | CD-ROM d'installation du logiciel         | 1 pc.    |
| 7. | Ce manuel d'instruction                   | 1 pc.    |
| 8. | Dongle USB de liaison Bluetooth           | 1 pc.    |
| 9. | Dongle USB pour module d'interprétation   | 1 pc.    |

Contactez votre fournisseur si jamais un ou plusieurs de ces éléments venai(en)t à manquer.

#### LIEU DE FABRICATION

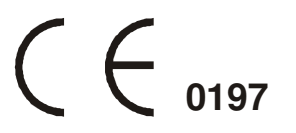

M4Medical Spółka z o.o. UI. Ogrodowa 10/7 20-075 Lublin – Poland (pour le compte d'éolys)

#### Vue d'ensemble

#### Enregistreur

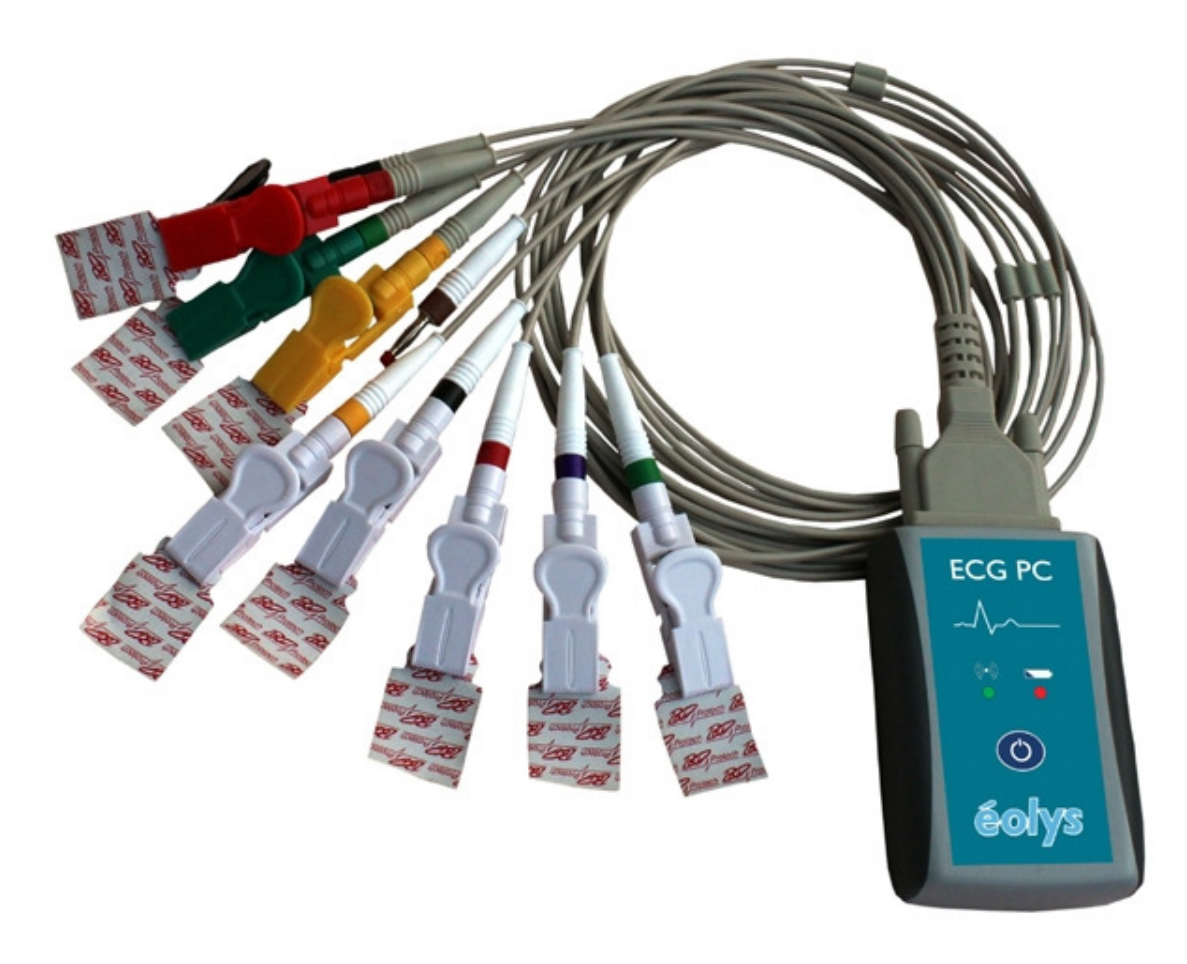

#### Touches de fonction et indicateurs lumineux

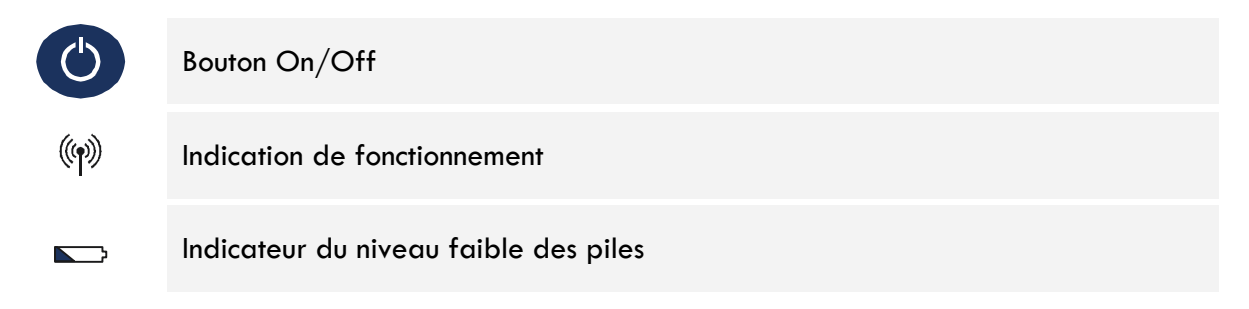

#### Spécifications techniques

| Dimensions                         | 61 x 95 x 28 mm                                                               |
|------------------------------------|-------------------------------------------------------------------------------|
| Poids                              | < 0,1 kg (sans les piles)                                                     |
| Alimentation                       | DC 3V                                                                         |
| Piles internes                     | 2x piles cells LR6 type AA (rechargeables ou jetables)                        |
| Dérivations ECG                    | 12 dérivations ECG standard:                                                  |
|                                    | <ul> <li>Dérivations membre d'Einthoven I, II, III</li> </ul>                 |
|                                    | <ul> <li>Dérivations membre de Goldberger aVR, aVL, aVF</li> </ul>            |
|                                    | <ul> <li>Dérivations précordiales de Wilson V1, V2, V3, V4, V5, V6</li> </ul> |
| Convertisseur A/D                  | Convertisseur 24 bit                                                          |
| Ratio CMRR                         | > 100dB                                                                       |
| Bande de fréquences                | 0,05-150Hz                                                                    |
| Impédance d'entrée                 | > 10MΩ                                                                        |
| Gamme de contrôle                  | > 300 mV                                                                      |
|                                    | 10 mVpp                                                                       |
| Résolution                         | 0,5 μV                                                                        |
| Fréquence d'échantillonnage        | 1000 Hz                                                                       |
| Filtres digitaux                   | 50Hz, 60Hz, 35Hz, 25Hz, antidérive                                            |
| Sécurité utilisateur               | Protection Type CF (EN60601-1)                                                |
|                                    | Appliances Class Internal Power Supply (EN60601-1)                            |
| Classe / Groupe                    | Classe B / Groupe 1 (CISPR-11)                                                |
| Conditions d'environnement d'usage | <ul> <li>Température +10 à +40°C (+50 à +104°F)</li> </ul>                    |
|                                    | <ul> <li>Humidité relative 25 to 95% (non-condensée)</li> </ul>               |
|                                    |                                                                               |

Le circuit d'entrée est protégé contre les impulsions de défibrillation. Après de telles impulsions, l'onde ECG apparaîtra à nouveau au bout de 10 secondes.

#### Pour remplacer les piles

Pour installer ou remplacer les piles, ouvrez la trappe sous l'appareil. Pour y arriver il faut faire glisser la trappe. Placez 2 piles neuves LR6 de type AA (si rechargeables, elles doivent être pleinement chargées) en faisant attention à la polarité (+) et (-). Une fois que les piles sont correctement installées, refermez la trappe. Le matériel peut maintenant être utilisé.

L'appareil contrôle en permanence le niveau des piles. Un niveau de piles trop faible sera indiqué par une diode de couleur rouge sur le clavier ().

Si vous pensez ne pas utiliser le dispositif pendant une longue période, retirez alors les piles.

### PROCEDURE D'INSTALLATION ECG-PC\_EOLYS®

#### 1- INSTALLATION DU LOGICIEL MTRACE-PC® PILOTANT LES ECG :

- 1- Insérez le CD-ROM dans votre lecteur de CD/DVD-ROM.
- 2- Attendez quelques instants ; si le lancement automatique de l'installation ne se réalisait pas, ouvrez « Poste de Travail » et pointez sur le lecteur CD pour exécuter « Eolys\_mtracepc-setup159.exe ».
- 3- L'installation démarre comme illustré par l'écran suivant (choisissez « français » ...)

| M-TracePC - Setup                                                                                                    |                                                                                                    | II M-TracePC - Setup                                                                                                    |
|----------------------------------------------------------------------------------------------------|----------------------------------------------------------------------------------------------------|----------------------------------------------------------------------------------------------------|
|                                                                                                    | M-Trace PC - Installation Setup                                                                                                    | M-Trace PC - setup License Agreement<br>Please read the following important information before continuing.                                                                                                    |
|                                                                                                    | This will install M-TracePC Base on your computer.                                                                                                    |                                                                                                    |
|                                                                                                    | It is recommended that you close all other application before                                                                                                    |                                                                                                    |
|                                                                                                    | Contraining.                                                                                                    | 1. Définitions.<br>M-TracePC-Base a été concu par M4Medical et avec l'aide d'E0LYS: "LOGICIEL" simplifie                                                                                                    |
|                                                                                                    | Choose your language and click Next to continue, or Cancel<br>to exit Setup.                                                                                                    | tous les contenus des fichiers et d'autres médias avec lesquels cet accord est fourni Ce<br>logicie est fourni avec TECG M-TracePC<br>2. Grafification des droits.                                                                                                    |
| -da-da-                                                                                                    | Language (Jezyk)<br>French - Français                                                                                                    | M4Medical vous accorde une licence non-exclusive, non-sousilicenciée, et non-<br>transférable pour utiliser le IOGICEL pour les objectis fisiés par la documentation. Après<br>l'achat du logiciel vous recevrez un code d'enregistrement. Ce code doit être sais dans la<br>fenêtre d'enregistrement. Ce code peut être utilisé uniquement pour un ordinateur. Si vous<br>souhaitez utiliser ce logiciel sur deux ordinateurs, vous devez acheter une licence<br>additionelle. Si vous voulez acheter une nouvelle licence, envoyez un e-mail à l'adresse: |
|                                                                                                    |                                                                                                    | I J'accepte la licence                                                                                                    |
|                                                                                                    | Next Cancel                                                                                                    | Back Next Cancel                                                                                                    |
| www.m4medical.eu                                                                                                    |                                                                                                    |                                                                                                    |
| M-TracePC - Setun                                                                                                    |                                                                                                    | M-TraceDC - Setun                                                                                                    |
|                                                                                                    |                                                                                                    |                                                                                                    |
| M-Trace PC - setup                                                                                                    | Please read the following important information before continuing.                                                                                                    | M-Trace PC - setup                                                                                                    |
| LICENCE<br>Accord de licence M-TracePC-Base<br>1. Définitions:<br>M-TracePC-Base a été conçu par M<br>tous les contenus des lichiers et d'au<br>logicie les tourni avec l'ECG M-Trac<br>2. Gratification des droits. | 4Medical et avec l'aide d'EOLYS. "LOGICIEL" signifie<br>Itres médias avec lesquels cet accord est fourni Ce<br>PC<br>e non-exclusive, non-sque-licenciée, et non-                                                                                                    | Le programme d'installation va installer le programme à l'emplacement<br>suivant<br>Pour continuer, cliquez sur Suivant, Si vous souhaitez installer sur un autre emplacement                                                                                                    |
| transferable pour utiliser le LDGICEL<br>l'achat du logiciel vous recevrez un r<br>fenètre dernegistremen. Le code pe<br>souhaitez utiliser ce logiciel sur deux<br>additionelle. Si vous voulez acheter r           | pour les objectifs fixés par la documentation. Après<br>orde d'enregistrement. Ce code doit être saisi dans la<br>ut être utilis d'iniquement pour un ordinateur. Si vous<br>ordinateurs, vous devez acheter une licence<br>une nouvelle licence, envoyez un e-mail à l'adresse: | C:\M4Medical\MTracePC\ Parcourir                                                                                                    |
| transférable pour utiliser le LOGICEL<br>l'achat du logiciel vous recevez un o<br>fenêtre d'emegistrement. Ce code pe<br>souhaitez utiliser ce logiciel sur deux<br>additionelle. Si vous voulez acheter r           | pour les objectifs fixés par la documentation. Après<br>sode d'enregistrement. Ce code doit être saisi dans la<br>ut être utilis eniquement pour un ordinateur. Si vous<br>ordinateurs, vous devez acheter une licence<br>une nouvelle licence, envoyez un e-mail à l'adresse:   | C:\M4Medical\MTracePC\ Parcourir                                                                                                    |

4- En fin d'installation, en cliquant sur « sortir » pour rentrez dans le logiciel et saisir votre clé de licence :

| L' M-TracePC - Setup                                                       | 🔜 RegistrationForm 📃 🗖 🔀                                                   |
|----------------------------------------------------------------------------|----------------------------------------------------------------------------|
| M-Trace PC - setup                                                         |                                                                            |
| Installation réussie. Merci d'avoir choisi notre programme.                | Veuillez saisir votre code d'enregistrement:                               |
|                                                                            | Ce code d'enregistrement ne peut pas être utilisé sur un autre ordinateur. |
| Lancer le programme juste après la fin de l'installat     www.m4medical.eu | Ok Annuler                                                                 |

5- Renseignez le code d'accès suivant ou celui figurant au dos de la jaquette du CD-ROM :

#### G5EU-PAYW-MSX4-XR4P-ZXGW-NHTE

#### 2- INSTALLATION DE L'ELEMENT BLUETOOTH :

1- Connectez la clé NOIRE (dongle Bluetooth) pour que Windows le détecte et l'installe automatiquement comme cela est illustré ci-après (détection et installation par Windows) :

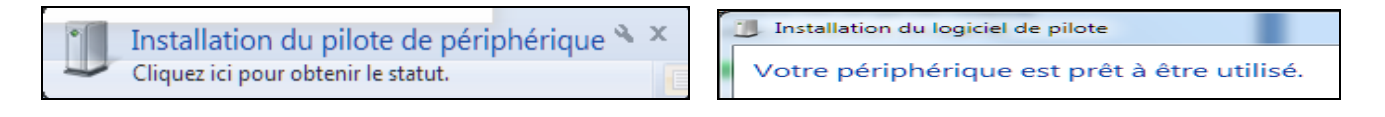

2- Il faut maintenant appareiller votre ECG avec votre ordinateur via le Bluetooth :

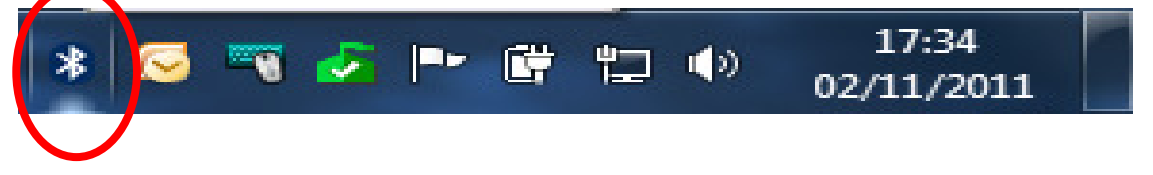

**2.1** Allumez votre ECG (après y avoir introduit correctement les 2 piles) en appuyant sur la touche de mise en route et en vous assurant que la diode verte du signal flashe bien

2.2 Repérez maintenant l'icône du Bluetooth sur votre barre des tâches en bas à droite de votre écran (ci-dessus entouré de rouge) et en vous positionnant dessus, faites un clic droit de souris pour choisir la fonction « Ajouter un périphérique » :

| Ajouter un périphérique                                                                                                    | C I Ajouter un périphérique                                                                                                    |
|----------------------------------------------------------------------------------------------------|----------------------------------------------------------------------------------------------------|
| Sélectionner un périphérique à ajouter à cet ordinateur<br>Windows recherchera les nouveaux périphériques et les affichera ici.<br>M_ECG       Bluetooth         Bluetooth       Bluetooth         BlackBerry 9700       Blackoth         Blackoth       Téléphone | Entrer le code de jumelage pour le périphérique<br>Ceci vérifiera que vous vous connectez au périphérique correct.<br>1234<br>Le code est affiché sur votre périphérique ou indiqué dans les<br>informations fournies avec le périphérique.<br>M_ECG |
| Que faire si Windows ne trouve pas mon périphérique ?                                                                                                    | Que faire si je ne trouve pas le code de couplage du périphérique ?                                                                                                    |
| Suivant                                                                                                    | Suivant Annuler                                                                                                    |

Il faut alors choisir de saisir le CODE fabricant pour bien appareiller = < 1234 >.

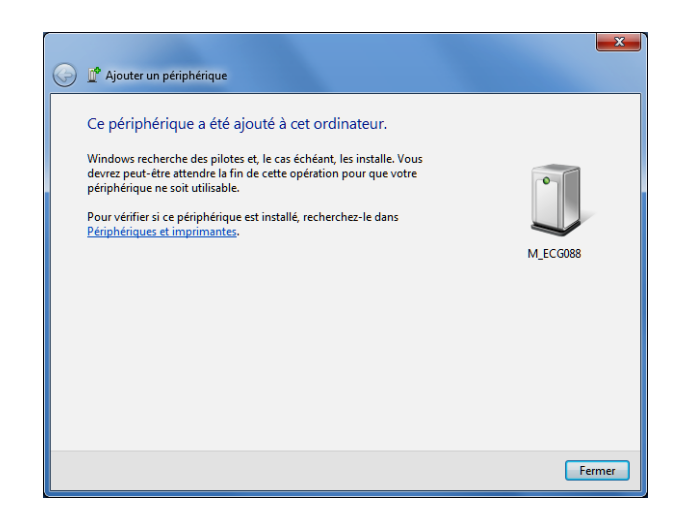

#### 3- INSTALLATION DE L'ELEMENT ANALYSE ECG :

1- Connectez la clé BLEUE (dongle d'analyse et d'interprétation HES) pour que Windows le détecte et l'installe automatiquement comme illustré ci-dessous (détection et installation par Windows) :

Installation du pilote de périphérique 🔌 🗴 Cliquez ici pour obtenir le statut.

#### (I) **REGLAGE DU LOGICIEL INFORMATIQUE POUR PILOTER LES EXAMENS :**

- 1- Allumez votre ECG et vérifiez qu'il flashe bien en vert sur la diode de gauche (celle de droite s'allumera en rouge le jour où l'appareil devra vous signaler que le niveau des piles est faible).
- 2- Entrez dans le logiciel MTrace PC en double-cliquant sur l'icône qui a été créé sur le bureau.
- 3- Allez dans Réglages → Réglages de communication et laissez le système rechercher votre ECG (avec son numéro de série) par la méthode Bluetooth comme illustré ici :

| églages de communication | harn .                                                                   |                      |
|--------------------------|--------------------------------------------------------------------------|----------------------|
| Veul                     | az vous assurer que votre appareil est bien en position On (diode verte) |                      |
| ☑ Matériels Bluetooth:   |                                                                          | Chercher à nouveau   |
|                          |                                                                          | Test de<br>connexion |
|                          |                                                                          | Aide                 |
|                          |                                                                          | Ok                   |
|                          |                                                                          |                      |
|                          | _                                                                        | Annuler              |
| Numéro port COM          | COM5 v                                                                   | Test de<br>connexion |
|                          |                                                                          | Aide                 |
|                          |                                                                          |                      |

4- Une fois le balayage fini le logiciel vous liste tous les appareils qu'il a détectés ; une fois l'appareil sélectionné dans la liste, cliquez sur Test de connexion (attention à ce que votre appareil ne se soit pas mis en veille entre temps, auquel cas rallumez-le) :

| vedilez vo.          | is assurer que votre appar | al est bien en position On | (diode verte) |                                      |        |
|----------------------|----------------------------|----------------------------|---------------|--------------------------------------|--------|
| Matériels Bluetooth: | Ū                          |                            |               | Orarcher à nouveau Test de connesion |        |
|                      |                            |                            |               | NOC                                  | Ok     |
| ] Numéro port COM    | COM5                       |                            |               | Test de connexion                    | Annuer |

| ſ | X                                        |
|---|------------------------------------------|
|   | Test réussi. Vos réglages sont corrects. |
|   | ОК                                       |

Votre matériel est maintenant appareillé par Windows et bien pris en charge par votre logiciel. Il ne vous reste qu'à profiter du logiciel en le réglant selon vos préférences.

## PROCEDURE D'UTILISATION ECG-PC\_EOLYS<sup>®</sup>

#### 1- CREEZ UNE FICHE PATIENT avant la visualisation et l'acquisition d'un examen.

**Cliquez sur « Nouveau patient »** et remplissez les éléments (Note : aucun champ n'est obligatoire mais pour interpréter, mieux vaut avoir indiqué sexe/taille/poids/date de naissance) :

| ID:                           | Sexe: © Féminin    |
|-------------------------------|--------------------|
| Nom de famille:               | Masculin           |
| Prénom                        | Taille:            |
| Nom d'affiliation:            | Poids:             |
|                               | Date de naissance: |
| Numéro de sécurité sociale:   | Jour:              |
| Numéro de téléphone:          | Mois:              |
| Adresse:                      | Année:             |
| Rue:                          |                    |
| Numéro:                       |                    |
| Code postal:                  |                    |
| Localité:                     |                    |
| Pays:                         |                    |
| Informations supplémentaires: |                    |
|                               |                    |

2- POUR LANCER UN TEST sur le patient créé (ou sur un ancien que vous retrouverez à l'aide de l'ascenseur, ou des outils de recherche mis à votre disposition sous la liste des patients) cliquez sur « Nouvel examen » en vous assurant que l'appareil est bien allumé (diode verte) :

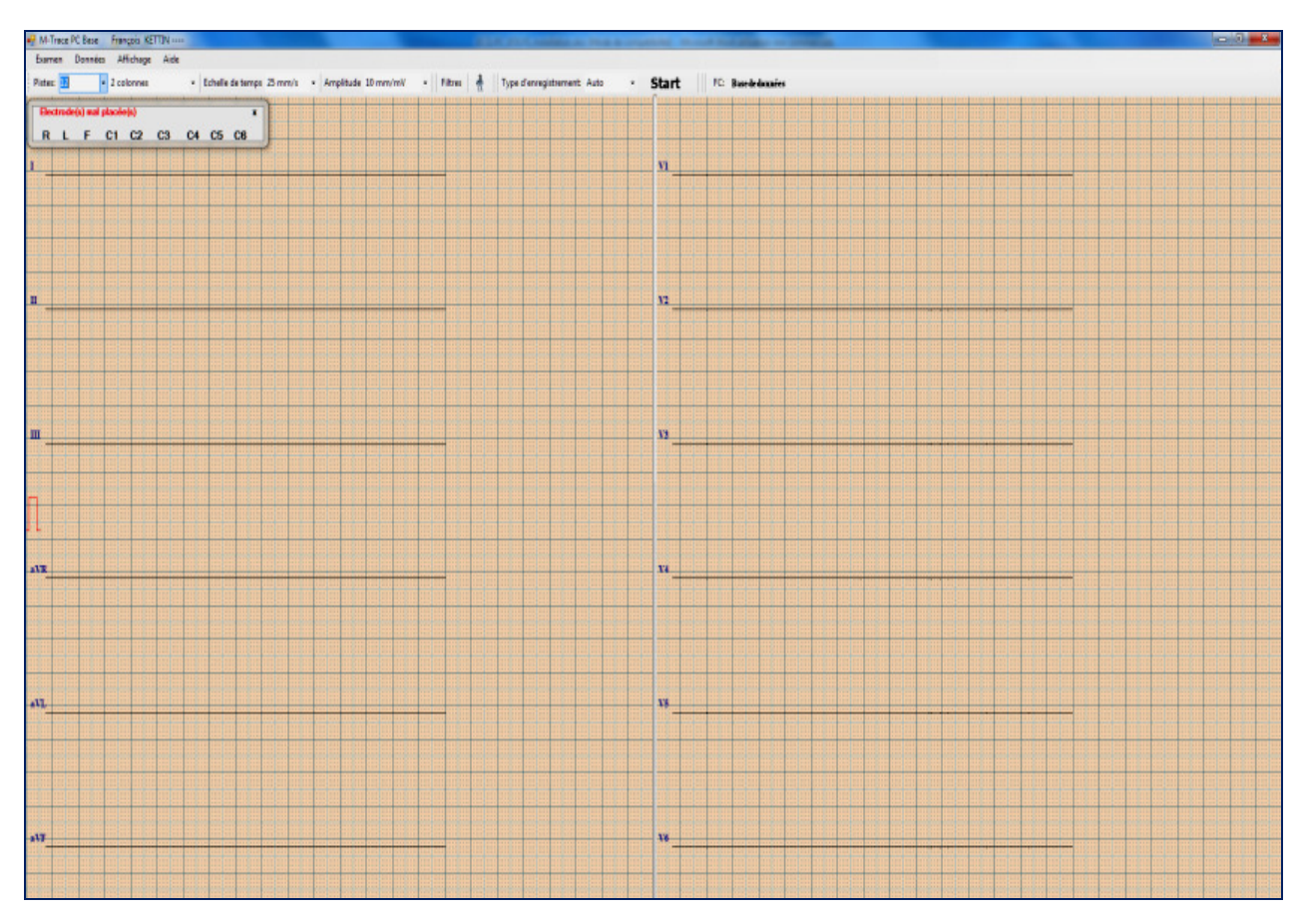

Veuillez noter que **le logiciel vous prévient des défauts de connexion électrode** => si une ou plusieurs électrodes ne sont pas connectées, ou mal connectées ; il vous liste exactement laquelle/lesquelles (comme illustré ci-dessus en haut à gauche de l'écran de capture).

#### 3- ACQUISITION D'UN EXAMEN déroulant sur votre écran : cliquez sur le bouton START :

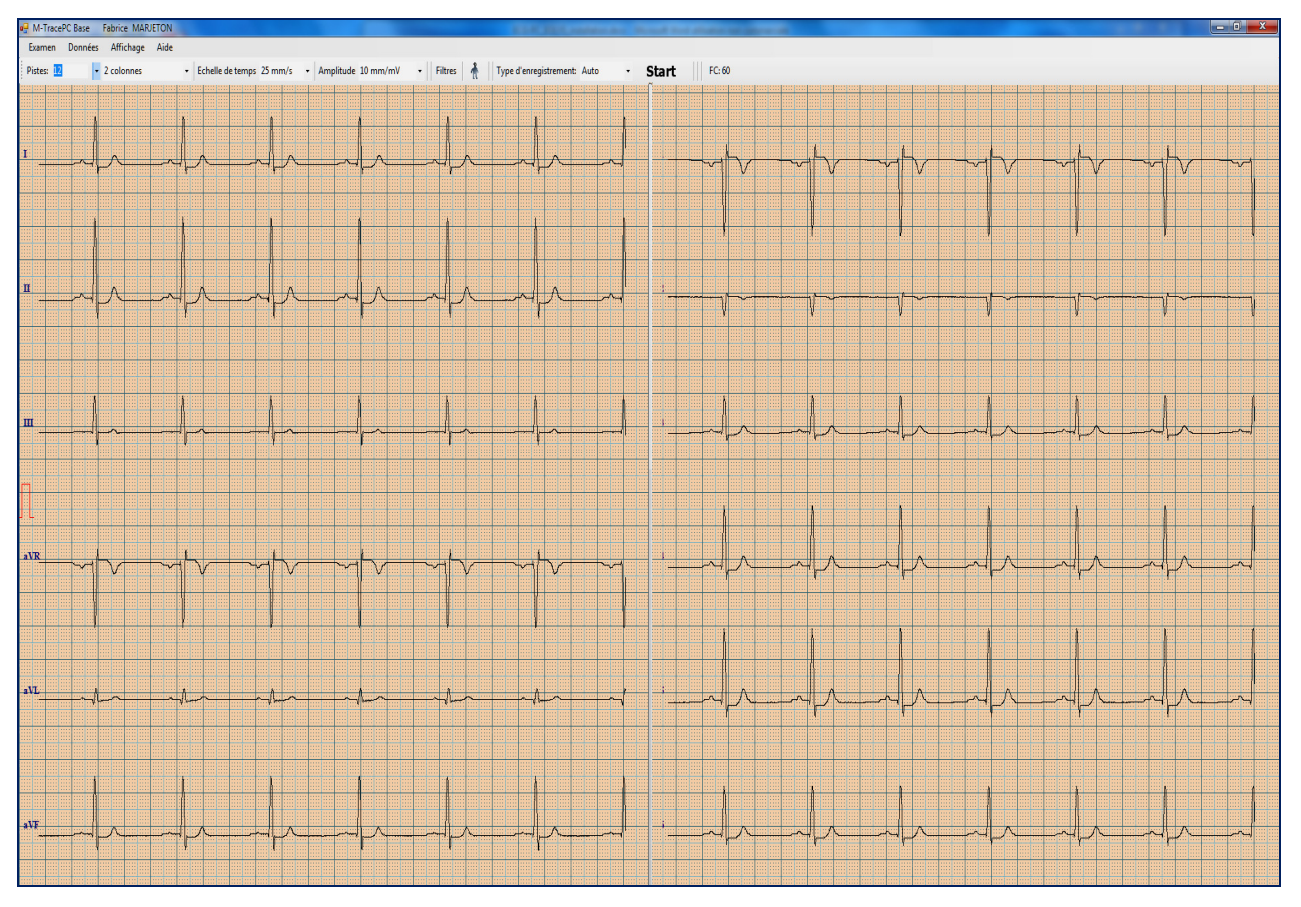

3.1- Il existe deux sortes d'acquisitions du signal ECG :

- → AUTOMATIQUE => 10 sec. acquises, enregistrées et exploitables ensuite,
- → MANUEL => dans la limite de 24H, également exploité dans l'écran suivant

3.2- Il existe deux façons d'accéder aux fonctions du logiciel (piloter et exploiter ensuite) :

- → SOURIS
- → RACCOURCIS CLAVIER

#### 4- FONCTIONS ACCESSIBLES pendant la visualisation d'un examen en DIRECT :

- $\rightarrow$  Nombre pistes écran : 1/3/6/12 (1 colonne ou 2 colonnes des principales et des précordiales)
- $\rightarrow$  Echelle temps (vitesse) : à choisir entre 2,5/5/10/25/50/100 mm/s (par défaut : 25 mm/s)
- $\rightarrow$  Amplitude signal (sensibilité) : à choisir entre 5/10/20/40/50 mm/mV (par défaut 10 mm/mV)
- → Filtres pour atténuer le parasitage le logiciel propose même 3 niveaux de filtrations possible :
  - Isoligne : à choisir entre 0,05/0,12/0,25 Hz (par défaut en 0,25 Hz)
  - Bande étroite : à choisir entre 25/35/150 Hz (par défaut en 35 Hz)
  - Ligne d'alimentation électrique : à choisir entre 50/60 Hz (par défaut en 50 Hz)
- → **Type d'enregistrement** : à choisir entre Auto et Manuel (maxi 24H) (par défaut : Auto)

 $\rightarrow$  **Fréquence cardiaque** : valeur affichée en haut à droite (selon la taille de votre écran, il est possible que des fonctions ne soient visibles qu'en cliquant sur une petite flèche en haut à droite).

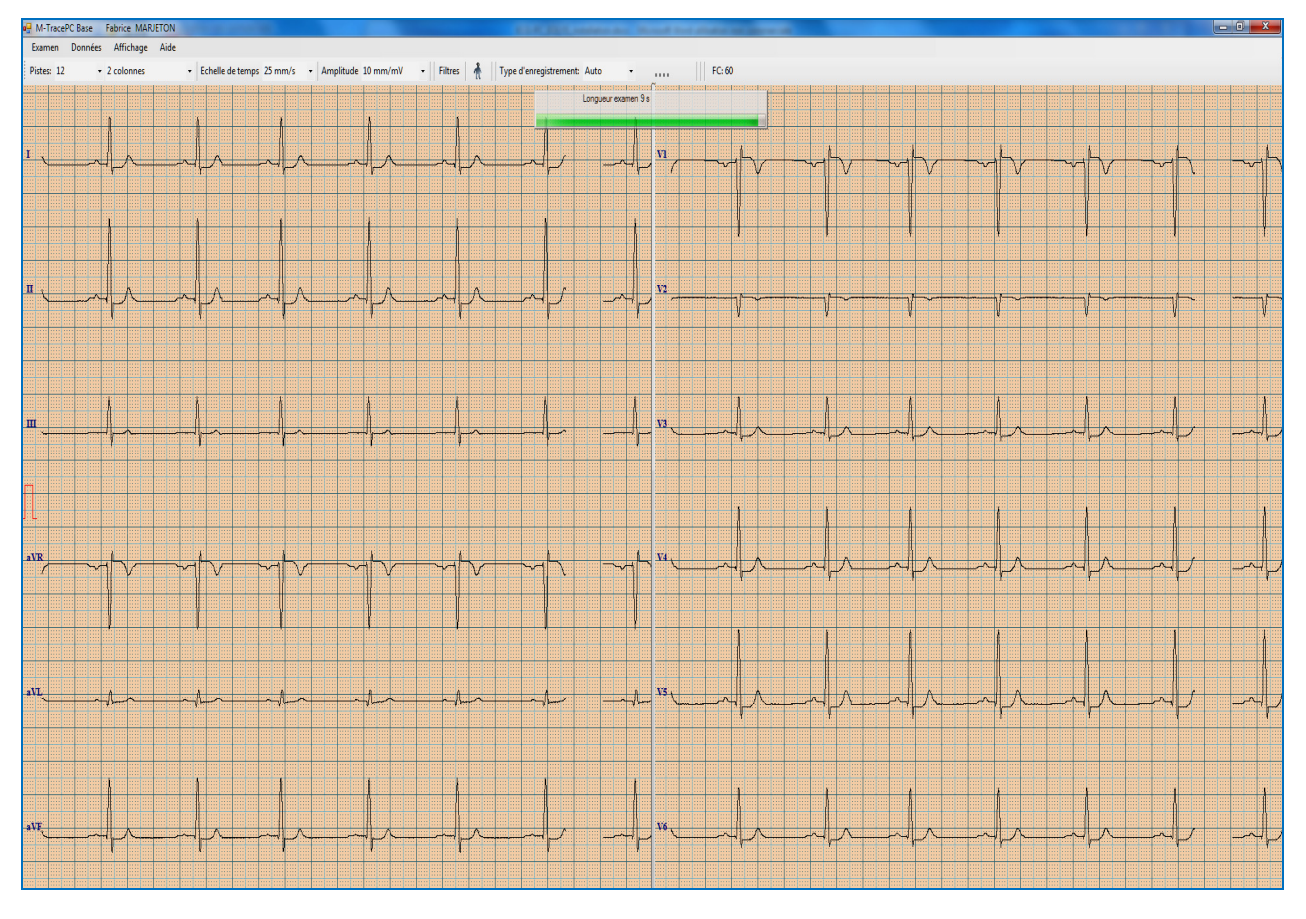

#### Pendant l'acquisition de l'examen : une barre de défilement du temps comme ci-dessous :

Après, vous restez dans la visualisation en direct mais est apparu le bouton **REVOIR L'EXAMEN**:

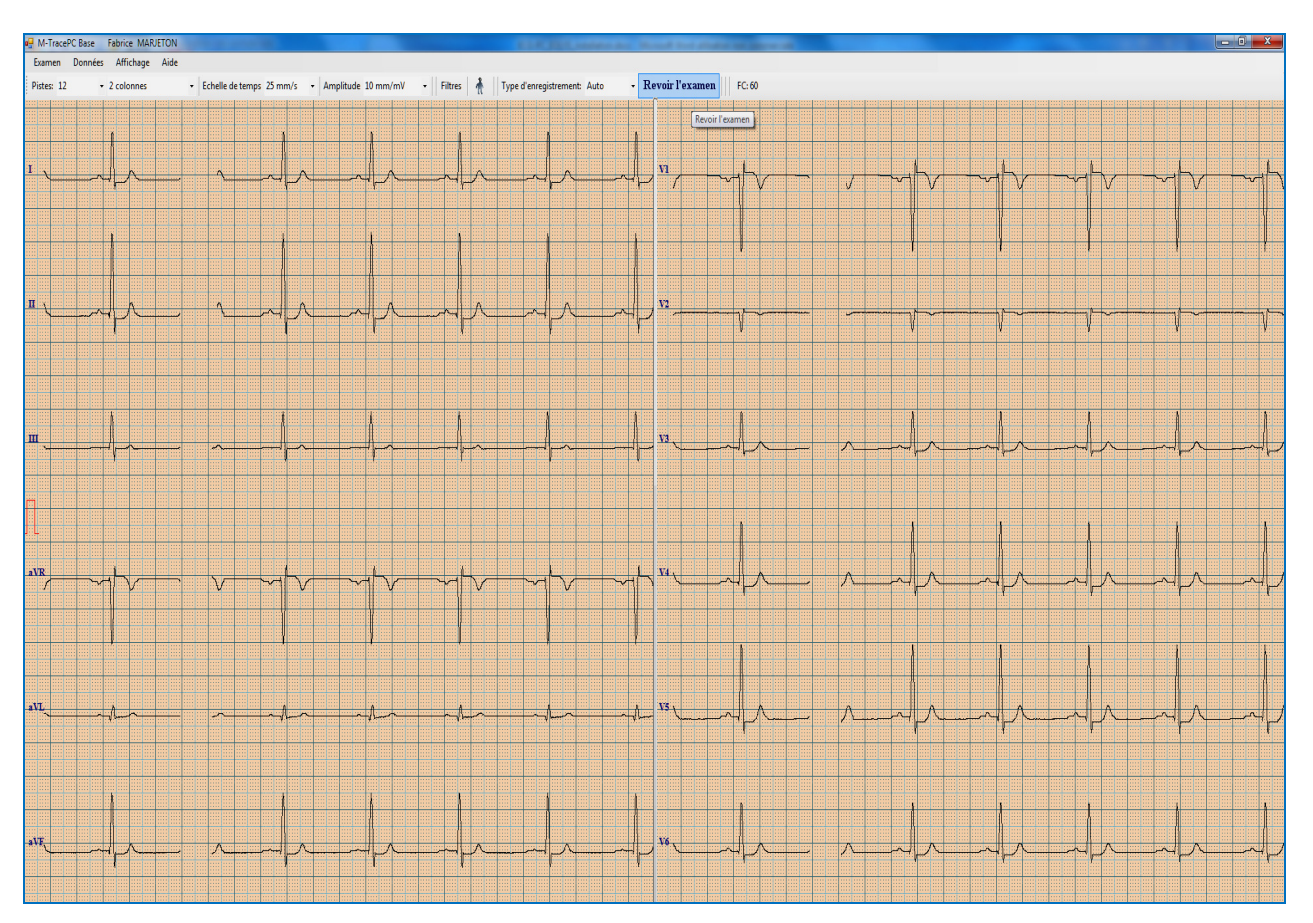

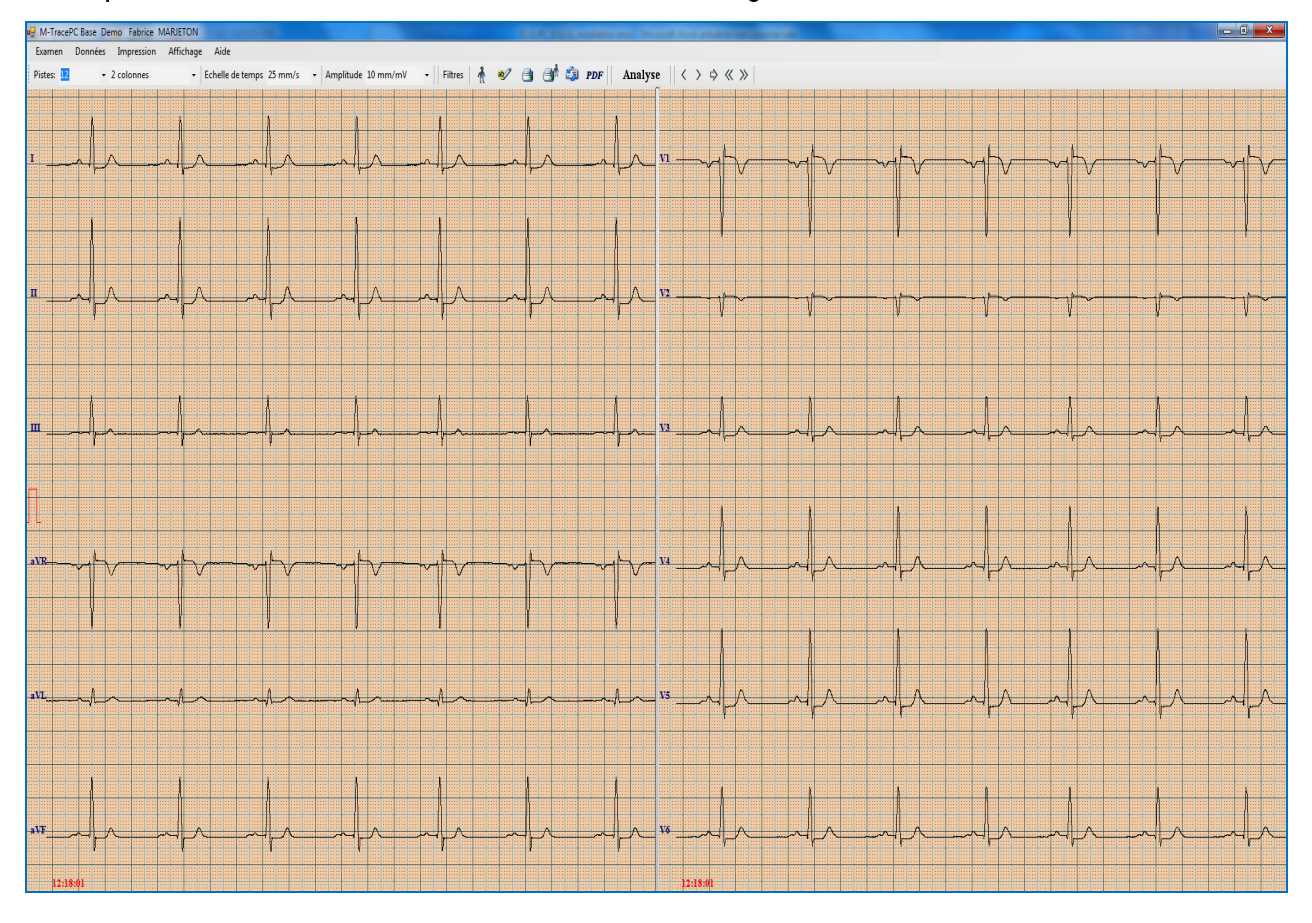

En cliquant sur cet icône vous accédez à votre examen figé comme ci-dessous :

#### 5- FONCTIONS ACCESSIBLES dans l'écran d'un examen figé (en DIFFERE) :

 $\rightarrow$  Affichage - fond de l'ECG : 3 fonds de couleur sont possible : bleu / jaune / rosé

 $\rightarrow$  Nombre de pistes écran : 1/3/6/12 (1 colonne ou 2 colonnes des principales et des précordiales)

 $\rightarrow$  Echelle de temps (vitesse) : à choisir entre 2,5/5/10/25/50/100 mm/s (par défaut sur 25 mm/s)

→ Amplitude signal (sensibilité) : à choisir parmi 5/10/20/40/50 mm/mV (par défaut 10 mm/mV)

→ Filtres utilisés pendant l'acquisition : juste visibles, ne peuvent plus être changés après coup

→ **Données patient** : remplir la fiche si l'examen a du être fait en urgence ou la modifier

 $\rightarrow$  **Description** : il vous est possible ici de saisir votre commentaire médical et de l'éditer sur un rapport avec votre en-tête (personnalisable à souhait en page d'accueil -- > Données  $\rightarrow$  Données utilisateur)

-> Rapport (pour le médecin) : pour éditer le rapport d'examen sur l'imprimante localement installée

-> Rapport (pour le patient) : pour éditer aussi le rapport d'examen et le remettre au patient

→ **Envoi par e-mail** : pour envoyer le rapport d'examen à un correspondant sans passer par son logiciel de messagerie (type Outlook/Outook Express/Netscape/etc) ou un webmail (type Yahoo/etc.)

→ **Export en PDF** : pour exporter le rapport principal (selon réglages d'impression principale)

 $\rightarrow$  **Analyse** : pour voir les résultats de calcul, mesure et analyse du module HES intégré (ne sera possible que si le dongle HES de couleur bleue est connecté sur un de vos ports USB)

→ Flèches de défilement : pour avancer/reculer dans l'examen (possible également au clavier)

 $\rightarrow$  **Base de données** : pour revenir à l'écran des patients (sinon : « Examen  $\rightarrow$  Fin »)

#### 6- **REGLAGES** des fonctions d'exploitation d'un examen :

**6.1-** Commande « Impression  $\rightarrow$  Configuration d'impression principale »

|                  | Configuration impression principale                  |                            |
|------------------|------------------------------------------------------|----------------------------|
| Amplitude        | 10 mm/mV   Orientation:  Paysage  Portrait  Portrait |                            |
| Echelle de temps | 25 mm/s 🗸                                            | Quadrillage                |
| Pistes:          |                                                      |                            |
| V Automatiqu     | e ombre de pistes par page: 12                       |                            |
| 🔽 Imprimer un    | D2 long en bas du rapport                            |                            |
| Manuel           | □ I □ II □ III □ aVR □ aVL □ aVF                     |                            |
|                  | □ V1 □ V2 □ V3 □ V4 □ V5 □ V6                        |                            |
| Analyse          |                                                      |                            |
| Imprimer le      | rapport d'analyse Imprimer le interprétation         |                            |
| Imprimer les     | s paramètres d'analyse également sur la 1ère page    | Sauvegarder et<br>imprimer |
| Débuter à:       | Début de l'examen                                    |                            |
|                  | Vue active                                           | Sauvegarder                |
|                  | O Heure                                              |                            |
|                  | Sur une seule page                                   | Annuler                    |
| Scope:           |                                                      |                            |

Il est possible de régler selon vos préférences le rapport tel que vous souhaitez l'éditer et tel que vous voulez le conserver (différence avec le rapport que vous voulez remettre à votre patient)

|                                                                                                    | Confi                        | guration impression secon  | daire - Rapport pour patient |              |                         |
|----------------------------------------------------------------------------------------------------|------------------------------|----------------------------|------------------------------|--------------|-------------------------|
| Amplitude                                                                                                    | 10 mm/mV 👻                   | Orientatio                 | n: Paysage _                 | 🔘 Portrait 🔫 |                         |
| Echelle de temps                                                                                                    | 25 mm/s 👻                    |                            |                              |              | Quadrillage             |
| <sup>p</sup> istes:                                                                                                    |                              |                            |                              |              |                         |
| 🔽 Automatiqu                                                                                                    | e ombre de pistes par page   | : 12 👻                     |                              |              |                         |
| Imprimer un                                                                                                    | D2 long en bas du rapport    |                            | 1 colonne                    |              |                         |
|                                                                                                    |                              |                            |                              | -1/5         |                         |
| Manuel                                                                                                    |                              | V2 □ V3                    |                              |              |                         |
| Analyse                                                                                                    |                              |                            |                              |              |                         |
| Imprimer le                                                                                                    | rapport d'analyse            | Imprimer le interprétation | n                            |              |                         |
| Imprimer les                                                                                                    | s paramètres d'analyse égale | ement sur la 1ère page     |                              |              | Sauvegarder<br>imprimer |
| Débuter à:                                                                                                    | Début d                      | e l'examen                 |                              |              |                         |
| bobator d.                                                                                                    | Vue act                      | ive                        |                              |              | Sauvegard               |
|                                                                                                    | 🔘 Heure                      |                            |                              |              |                         |
|                                                                                                    | Sur une                      | seule page                 |                              |              | Annuler                 |
| 100 C 100 C |                              | _                          |                              |              |                         |

**6.2-** Commande « Impression  $\rightarrow$  Configuration d'impression secondaire »

Comme indiqué déjà plus haut, vous pouvez changer le type de rapport (certains préfèrent ne pas fournir de rapports contenant une analyse automatique ni de calculs). C'est ici l'occasion de le faire.

#### 6.3- Commande « Envoi par E-mail »

| A:                   | cbourdon@wanadoo.fr                                                                                                    | Envoyer  |
|----------------------|----------------------------------------------------------------------------------------------------|----------|
| Objet:               | ECG - demande d'avis                                                                                                   |          |
| Message:             | Chère Madame,                                                                                                    | Annuler  |
|                      | Je prie de trouver ci-joint au format PDF le rapport d'un<br>examen que je viens de pratiquer sur un de mes patients.  |          |
|                      | Celui-ci semble présenter une anomalieet j'aurais grand<br>besoin de connaître votre avis de spécialiste sur le sujet. |          |
|                      | Merci de bien vouloir revenir vers moi.                                                                                |          |
| Fichier joint:       | Examen SCP                                                                                                    | Réglages |
|                      | Examen PDF                                                                                                    |          |
| Votre compte e-mail: |                                                                                                    |          |
| Votre e-mail:        | dr.duranton@wanadoo.fr                                                                                                 |          |
| Identifiant:         | dr.duranton@wanadoo.fr                                                                                                 |          |
| Mot de passe:        | Mémoriser mot de passe                                                                                                 |          |
| Serveur SMTP:        | smtp.wanadoo.fr                                                                                                    |          |
| Port:                | 25                                                                                                    |          |
|                      | Encodage SSL                                                                                                    |          |

Avant d utiliser cette fonction, il faut effectuer quelques réglages en cliquant sur « Réglages » :

- $\rightarrow$  Votre e-mail : renseignez l'adresse e-mail avec laquelle vous envoyez votre message
- $\rightarrow$  **Identifiant :** répétez votre adresse e-mail ici
- → Mot de passe : renseignez ici votre mot de passe de messagerie

 $\rightarrow$  **SMTP** : serveur de messagerie sortant correspondant au FAI qui vous fournit votre ligne ADSL ou Internet (ex : smtp.free.fr ou smtp.orange.fr ou smtp.sfr.fr ou smtp.wanadoo.fr, etc.)

→ Port : par défaut laissez le 25 et le cas échéant cherchez-le dans votre logiciel de messagerie

#### <u>A noter</u> :

- N'oubliez pas de cocher « Mémoriser mot de passe » et cliquez sur « Réglages »
- Faites attention à bien cocher « PDF » et décochez « SCP » ou « HES » pour bien envoyer un fichier que votre correspondant saura ouvrir et lire sur son poste
- SCP est un format de fichier que des logiciels de cardiologie compatibles peuvent lire

#### 6.4- Commande « PDF »

Cette fonction est très utile dans différents cas :

- Si vous souhaitez ne pas imprimer de papier mais que vous voulez voir le rapport complet,
- Si vous voulez intégrer le rapport dans votre logiciel médical (la plupart permettent l'insertion de document et notamment le format PDF qui est le format de fichier le plus utilisé au monde)

| ignes          |
|----------------|
| Points         |
|                |
|                |
| e-mail Annuler |
|                |

Plusieurs réglages sont ici possible (couleur/N&B/pas de quadrillage millimétré/millimétrage en point ou en ligne) et vous pouvez choisir entre « Sauvegarder vers le bureau/emplacement » et « Envoyer par e-mail » (pour ce dernier reportez-vous au paragraphe précédent).

Si vous cliquez sur « Sauvegarder vers le bureau/emplacement » voici la fenêtre qui s'en suit :

| Export PDF               |           |
|--------------------------|-----------|
| Fichier                  |           |
| 6026ABELARD20110912.pdf  |           |
| Emplacement:             |           |
| C:\Users\fkettin\Desktop | Parcourir |
| V Ouvrir                 |           |
| Ok                       | Annuler   |

Le fichier d'export est **AUTOMATIQUEMENT** créé à partir de l'ID + du nom + de la date d'examen (format US :AAAMMJJ) avec la possibilité de changer cela en saisissant vous-même le nom désiré.

Il est aussi automatiquement envoyé **vers votre bureau** mais en cliquant sur « **Parcourir** » vous pouvez changer le chemin, et créer un nouveau dossier (ex : PDF ECG) dans lequel vous retrouverez facilement vos examens exportés.

#### 7- ANALYSE des résultats selon le standard HES (norme NE 60601-2-51)

<u>Rappel</u> : cette option n'est accessible que si vous connectez votre dongle de sécurité (couleur bleue). Si votre dongle n'est pas connecté ou pas/mal reconnu voici le message que vous pourrez avoir :

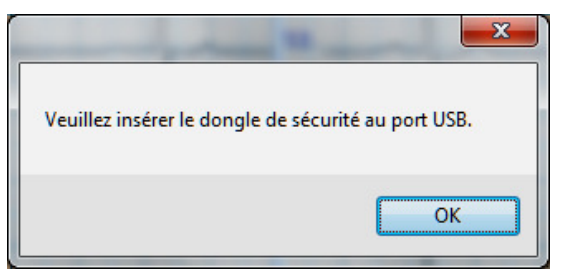

Sauf si vous aviez déjà eu accès auparavant au module d'analyse pour ce test et que vous aviez sauvegardé l'analyse (bouton « Sauvegarder »).

Lorsque vous accédez au module d'analyse HES, voici l'écran possible :

| emps du déb   | out d'analyse | e: 17:31 | 1:17 |      |        |           |        |       |      |      |      |      |      | Interprétation cardiographique Sauvegarder                     |
|---------------|---------------|----------|------|------|--------|-----------|--------|-------|------|------|------|------|------|----------------------------------------------------------------|
| Paramètre     | Valeur U      | nité     |      |      | Vecteu | irs front | aux: / | Angle |      |      |      |      |      | RYTHME                                                         |
| EC-           | 11 /2         | nin      |      |      | P      |           |        | 210   |      |      |      |      |      | rythme sinusal                                                 |
| p             | 164 m         | 2        |      |      | ORS    |           |        | 55°   |      |      |      |      |      | bloc A-V 1er degré durée PQ 254ms Nouvelle analyse             |
| PR            | 254 m         |          |      |      | T      |           |        | 45°   |      |      |      |      |      | CONCLUSION                                                     |
| TORS          | 106 m         |          |      |      | -      |           |        | 10    |      |      |      |      |      | artéfact 2µV faible                                            |
| от            | 458 m         |          |      |      |        |           |        |       |      |      |      |      |      | R haut dans : II Représentatif                                 |
| OTc           | 392 m         |          |      |      |        |           |        |       |      |      |      |      |      | R'haut dans : aVR V1                                           |
| arc           | JJZ 118       | 3        |      |      |        |           |        |       |      |      |      |      |      | élévation ST dans : aVR                                        |
| Dérivations:  |               | 1        |      |      | aVR    | aVL       | aVF    | V1    | V2   | V3   | V4   | V5   | V6 ^ | dépression ST dans : II V4 V5 Imprimer le<br>rapport d'analyse |
| meeuree dar   | NR ORS        |          |      |      |        |           |        |       |      |      |      |      |      | EVALUATION QRS-T                                               |
| Configuration | nORS          | ORS      | ORS  | *RS  | RSR    | ORS       | RS     | RS    | RS   | RS   | RS   | ORS  | ORS  | retard gauche                                                  |
| durée de Q    | [ms]          | 20       | 18   | 16   | 0      | 30        | 16     | 0     | 0    | 18   | 18   | 18   | 18   | hypertrophie du ventricule gauche Imprimer le                  |
| amplitude de  | Nul O         | -90      | -120 | -60  | 0      | -155      | -85    | 0     | 0    | -65  | -105 | -115 | -85  | avec anomalies du segment ST description                       |
| durée de R    | [ms]          | 64       | 62   | 58   | 24     | 68        | 62     | 24    | 26   | 64   | 64   | 64   | 64   | SOMMAIRE                                                       |
| amplitude de  | B IuVI        | 1425     | 2435 | 1100 | 425    | 355       | 1750   | 490   | 135  | 1110 | 1825 | 2190 | 1465 | ECG anomal                                                     |
| durée de S I  | ímsl          | 22       | 26   | 32   | 64     | 0         | 28     | 64    | 62   | 24   | 24   | 24   | 24 = | ✓ III + ✓ Interprétation                                       |
| amplitude de  | s fuVl        | -295     | -575 | -395 | -1915  | 0         | -445   | -2235 | -565 | -225 | -395 | -480 | -310 |                                                                |
| valeur de Q.  | /R            | 0.06     | 0.05 | 0.05 | 0.00   | 0.44      | 0.05   | 0.00  | 0.00 | 0.06 | 0.06 | 0.05 | 0.06 | Description examen                                             |
| valeur de R   | /S            | 4.83     | 4.23 | 2.78 | 0.22   |           | 3.93   | 0.22  | 0.24 | 4.93 | 4.62 | 4.56 | 4,73 |                                                                |
| intégral (µV  | *ms * 0.01]   | 494      | 815  | 321  | -654   | 87        | 567    | -767  | -188 | 385  | 626  | 751  | 506  |                                                                |
| mesures dar   | ns ST-T       |          |      |      |        |           |        |       |      |      |      |      |      |                                                                |
| ST amplitud   | e             | -99      | -124 | -24  | 111    | -37       | -73    | 129   | 30   | -71  | -112 | -127 | -91  |                                                                |
| amplitude de  | e T+ [μV]     | 290      | 395  | 120  | 0      | 105       | 255    | 0     | 0    | 220  | 335  | 395  | 280  |                                                                |
| amplitude de  | e T- [μV]     | 0        | 0    | 0    | -340   | 0         | 0      | -405  | -90  | 0    | 0    | 0    | 0    |                                                                |
| intégral [µV  | *ms * 0.01]   | 214      | 266  | 57   | -242   | 79        | 163    | -289  | -60  | 161  | 238  | 284  | 202  |                                                                |

Voici les éléments disponible dans cette fenêtre et qui pourront être édités dans une éventuelle 2<sup>nde</sup> page de rapport d'examen (si réglé te quel dans les réglages d'impression de rapports) :

- → Paramètres principaux : FC (en nb de pulsations/mn), P, PR, QRS, QT, QTc (en ms)
- → Vecteurs frontaux : P, QRS et T (angles indiqués en °)
- -> Tableau de mesures des 12 dérivations : toutes les mesures pour chacune des 12 dérivations

→ Interprétation cardiographique : à partir des résultats mesurés et calculés, le protocole HES fournit une interprétation textuelle (provenant d'un algorithme) et se déclinant sous 3 niveaux :

- Etude du rythme
- Conclusion
- Evaluation QRS-T
- Sommaire

→ **Description examen** : reprend les commentaires personnels que vous avez pu saisir auparavant dans la fonction (éditable sur un rapport séparé avec votre entête)

#### <u>A noter</u> :

- Nous vous rappelons instamment que ce module doit être considéré comme une aide à l'interprétation et qu'en aucun cas vous ne devez vous appuyer entièrement et définitivement sur les conclusions de ce module; en fonction de nombreux critères les résultats d'analyse peuvent varier (positionnement des électrodes, type d'électrodes utilisées, contexte dans lequel l'examen a été réalisé, etc.)
- Il est possible de désactiver l'interprétation textuelle de ce module en décochant « Interprétation » (attention pour que cela n'apparaisse pas non plus sur le rapport d'analyse en 2<sup>nde</sup> page, il faut le décocher aussi dans les réglages d'impression)

#### **8- BASE DE DONNEES**

Pour ajouter des listes de stockage contenant patients et examens il faut savoir qu'il est possible de positionner la base de données (appelée ici « liste de stockage ») en local (par défaut la liste se trouve à la racine programme : **Database**), mais aussi en réseau sur un autre poste ou sur serveur.

Il est possible d'ajouter (et nommer) des listes de stockage supplémentaires et si vous partagez le matériel et le logiciel à plusieurs, vous pourrez accéder aux examens de vos patients qu'aurait pris en charge un confrères pendant votre absence ; la fonction très utile dans le logiciel est celle-ci :

Il faut être dans le menu d'accueil où sont listés les patients (si vous êtes en page de visualisation d'examens : cliquez sur « **Base de données** ». Sélectionnez la liste de stockage souhaitée, sélectionnez un patient et sélectionnez l'examen que vous voulez faire passer d'une liste de stockage à une autre :

Cliquez sur le bouton « COPIE » pour ouvrir une fenêtre listant l'ensemble des listes de stockage :

| Docteur REMY       C:\M4Medical\MTracePC_v.1.3.0\DataBase       *         Docteur GIRARD       C:\M4Medical\MTracePC_v.1.2.8\DataBase       *         Docteur VASSOU       C:\M4Medical\MTracePC_v.1.2.8\DataBase       *         Docteur NITTEK       D:\SAV BASE DONNEES\CARDIO       * | D | Nom:           | Chemin                                 | Défaut |
|----------------------------------------------------------------------------------------------------|---|----------------|----------------------------------------|--------|
| Docteur GIRARD         C:\M4Medical\MTracePC_v.1.2.8\DataBase           Docteur VASSOU         C:\M4Medical\MTracePC_v.1.2.8\DataBase           Docteur NITTEK         D:\SAV BASE DONNEES\CARDIO                                                                                         | 1 | Docteur REMY   | C:\M4Medical\MTracePC_v.1.3.0\DataBase | •      |
| Docteur VASSOU C:\M4Medical\MTracePC_v.1.2.8\DataBase<br>Docteur NITTEK D:\SAV BASE DONNEES\CARDIO                                                                                                    | 2 | Docteur GIRARD | C:\M4Medical\MTracePC_v.1.2.8\DataBase |        |
| Docteur NITTEK D:\SAV BASE DONNEES\CARDIO                                                                                                    | 3 | Docteur VASSOU | C:\M4Medical\MTracePC_v.1.2.8\DataBase |        |
|                                                                                                    | 4 | Docteur NITTEK | D:\SAV BASE DONNEES\CARDIO             |        |
|                                                                                                    |   |                |                                        |        |

Et choisissez alors la liste vers laquelle vous voulez copier le patient et son examen, alors également visible dans votre liste à vous.

Quant à la **SAUVEGARDE DE VOS LISTES**, il faut l'effecteur en allant dans l'**Explorateur Windows** (ou **Ordinateur** sous Windows Vista et Windows Seven) et copier les répertoires de vos listes étant nommés **Database** à l'endroit où vous les avez positionnés depuis le logiciel.

#### Arrangement des électrodes

Le matériel est équipé d'un câble patient 10 brins qui se relient ainsi aux électrodes :

| Type de<br>dérivation     | Dérivation | Connexion – Positionnement sur le corps                                                                                   |  |  |
|---------------------------|------------|----------------------------------------------------------------------------------------------------|--|--|
| Dérivations               | Rouge      | Poignet droit                                                                                                    |  |  |
| d'Einthoven des           | Jaune      | Poignet gauche                                                                                                    |  |  |
| membres                   | Vert       | Cheville gauche                                                                                                    |  |  |
| bipolaires                | Noir       | Cheville droite (point de référence, masse)                                                                               |  |  |
| (4 électrodes)            |            |                                                                                                    |  |  |
| Dérivations               | aVR        | A l'électrode poignet droit                                                                                               |  |  |
| renforcées                | aVL        | A l'électrode poignet gauche                                                                                              |  |  |
| unipolaires de            | aVF        | A l'électrode cheville gauche                                                                                             |  |  |
| Goldberger                |            |                                                                                                    |  |  |
|                           | V1         | Placée à droite du sternum dans le 4ème espace intercostal (IV)                                                           |  |  |
|                           | V2         | Placé à gauche du sternum dans le 4ème espace intercostal (IV)                                                            |  |  |
| Dérivations               | V3         | Placé directement entre V2 et V4                                                                                          |  |  |
| précordiales de<br>Wilson | V4         | Placé à gauche du sternum dans le 5ème espace intercostal (V)<br>dans la ligne médio-claviculaire                         |  |  |
|                           | ∨5         | Placé à gauche du sternum dans le 5ème espace intercostal (V),<br>à l'horizontal de V4 dans la ligne antérieure axillaire |  |  |
|                           | V6         | Placé à gauche du sternum dans le 5ème espace intecostal (V),<br>à l'horizontal de V4 et V5 dans la ligne médio-axillaire |  |  |

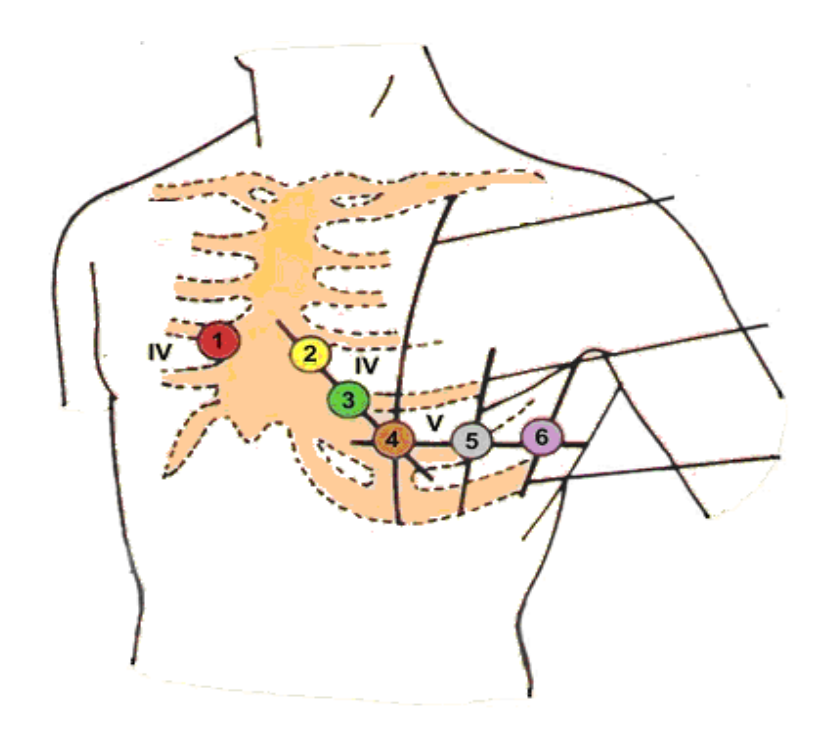

Le matériel suit en permanence l'état de la connexion de toutes les électrodes. Si jamais une électrode n'est pas en contact correctement avec la peau ou pas située au bon endroit, le diagramme de la dérivation concernée apparaît en rouge. Pour faire un enregistrement convenable, il est nécessaire que les électrodes soient proprement installées. C'est pourquoi il est préférable de commencer à connecter les précordiales.

#### Nettoyage, stérilisation, maintenance

Attention! – Avant tout nettoyage ou maintenance, veuillez éteindre le dispositif et retirer les piles !

Ne pas utiliser de chiffons abrasifs, de diluants, d'alcool, de spray ou d'autres solvants chimiques. Utilisez uniquement un chiffon doux et propre - sec ou légèrement humidifié avec de l'eau propre. Il est recommandé de nettoyer le dispositif au moins une fois par mois. Si vous utilisez très fréquemment le matériel alors nettoyez le en conséquence.

#### Conditions environnementales pour l'usage et le transport

Ce dispositif doit être maintenu dans les conditions suivantes

#### **Conditions d'utilisation**

| Température ambiante                   | + 10 à + +40°C (+50 à +104°F) |  |  |  |  |  |
|----------------------------------------|-------------------------------|--|--|--|--|--|
| Humidité relative                      | 25 à 95% (non-condensée)      |  |  |  |  |  |
| Pression athmosphérique                | 70 à 106 kPa                  |  |  |  |  |  |
| Conditions de transport et de stockage |                               |  |  |  |  |  |
| Température ambiante                   | - 20à + 60°C (-4°F à +140°F)  |  |  |  |  |  |

| lemperature ambiante    | - 20a + 60°C (-4°F a +140°F) |
|-------------------------|------------------------------|
| Humidité relative       | 25 à 95% (non-condensée)     |
| Pression athmosphérique | 70 à 106 kPa                 |

Dans toutes ces conditions l'air ambiant doit être sans pollution corrosive.

Ce dispositif est fait pièces électroniques et des piles. Ce qui veut dire qu'après la vie du matériel, ce dernier doit être recyclé selon la législation en vigueur.

A la demande de l'utilisateur le fabricant pourra fournir un manuel technique en anglais pour du personnel de maintenance qualifié, contenant toutes les informations nécessaires pour maintenir correctement et réparer le matériel.

## Déclaration de conformité fabricant à la compatibilité électromagnétique

| <u>Tests</u>                                           | <u>Conformity</u> | Electromagnetic environment                                                                                                    |
|--------------------------------------------------------|-------------------|----------------------------------------------------------------------------------------------------|
| CISPR 11<br>RF Disturbance                             | Group 1           | ECG PC EOLYS Electrocardiograph is the equipment<br>in which there is intentionally generated or used<br>conductively coupled RF energy that is necessary for<br>the internal functioning of the equipment itself. |
| CISPR 11<br>RF Disturbance                             | Class B           | In household rooms the device can be the source of radio distortions. In such case please take appropriate actions.                                                                                                |
| IEC 61000-3-2<br>Harmonic<br>Distortion                | n.a.              |                                                                                                    |
| IEC 61000-3-3<br>Voltage<br>Fluctuation and<br>Flicker | n.a.              |                                                                                                    |

#### Electromagnetic emission tests

#### Electromagnetic immunity tests

| <u>Tests</u>                                                                           | <u>IEC 60601</u><br><u>Test level</u>      | <u>Compatibility level</u> | Electromagnetic<br>Environment                                                                                                    |
|----------------------------------------------------------------------------------------|--------------------------------------------|----------------------------|----------------------------------------------------------------------------------------------------|
| IEC 61000-4-2<br>Electrostatic<br>Discharge                                            | 6kV – Contact Disch<br>8kV – Air Discharge | arge Mode<br>Mode          | The floor should be wood,<br>concrete, or glazed. If there's<br>an synthetic lining the relative<br>humidity should be at least<br>30% |
| IEC 61000-4-4<br>Electrical Fast<br>Transients                                         | n.a.                                       |                            |                                                                                                    |
| IEC 61000-4-5<br>Surges                                                                | n.a.                                       |                            |                                                                                                    |
| IEC 61000-4-11<br>Voltage Dips,<br>Short<br>Interruptions and<br>Voltage<br>Variations | n.a.                                       |                            |                                                                                                    |
| IEC 61000-4-8<br>Power<br>Frequency<br>Magnetic Fields                                 | n.a.                                       |                            |                                                                                                    |
| IEC 61000-4-6<br>Conducted<br>Disturbances                                             | n.a.                                       | n.a.                       |                                                                                                    |
| IEC 61000-4-3<br>Radiated RF<br>Electromagnetic<br>Fields                              | 3Vrms<br>80MHz to<br>2,5GHz                | 3V/m                       |                                                                                                    |

#### Symboles d'usage

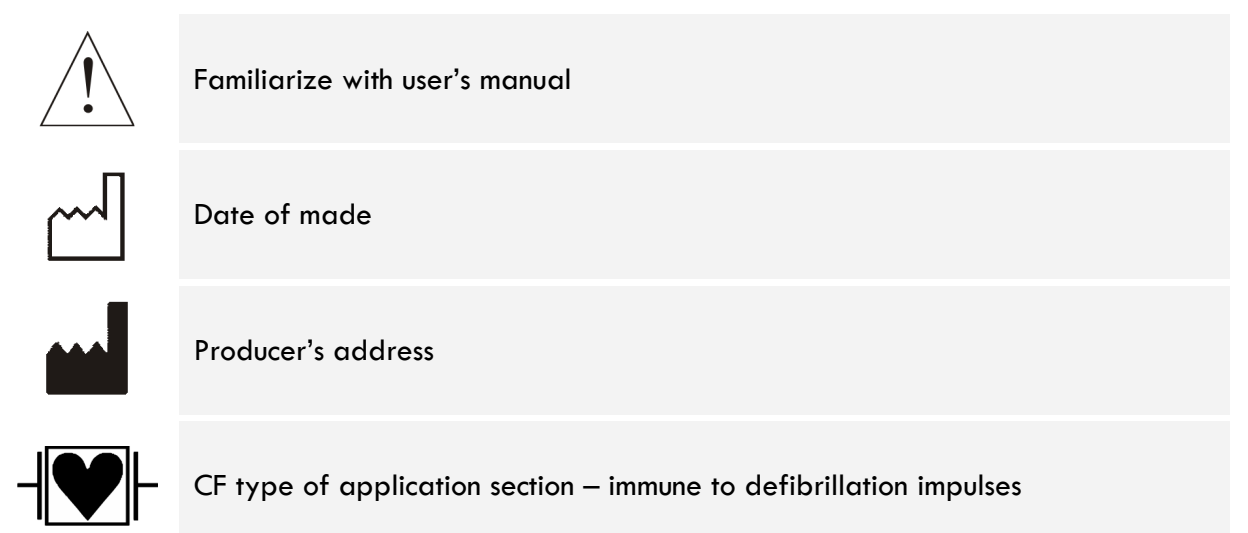

A d

Appliance consists of electronic parts and battery cells. It should be disposed/recycled along the valid legal regulations

#### Declaration of Conformity Déclaration de Conformité

Manufacturer: Fabricant : M4Medical Sp. z o.o. ul. Tomasza Zana 32A 20-601 Lublin, Poland

We declare under our sole responsibility that Nous déclarons sous notre entière responsabilité que

the medical device: le dispositif médical : Recorder Enregistreur

models: modèle :

ECG PC EOLYS

of class: de classe : lla, Rule X

covered by the Technical Files rev. est couvert par les fichiers techniques rev 1.00, dated 22.02.2011.

meets all provisions of the directive 93/42/EEC which apply to it. remplit toutes les obligations de la Directive 93/42/EEC qui s'appliquent à lui.

Conformity assessment procedure: Procédure d'accréditation de conformité:

Annex II of 93/42/EEC directive (chapter 4 of Annex II is not applicable) Annexe II de la directive 93/42/EEC (le chapitre 4 de l'Annexe II est non applicable)

Batch numbers of products covered by this declaration can be found on the documentation of releasing of goods for sale: Form QA270211, to be considered as a part of this declaration.

Les numéros de lot des produits couverts par cette déclaration peuvent être trouvés dans la documentation de sortie des biens à vendre : Formulaire QA270211, pouvant être considéré comme partie de cette déclaration.

Notified Body:

TÜV Rheinland LGA Products GmbH Tillystraße 2 90431 Nürnberg

**CE** 0197

Lublin 01.09.2011;

Company's Representatives 0.0.

Note : the device ECG PC EOLYS is exclusively manufactured for company EOLYS SAS, located 8 rue de la Grange 69009 LYON (France) A noter : le dispositif ECG PC EOLYS est fabriqué exclusivement pour la société EOLYS SAS, située au : 8 rue de la Grange 69009 LYON (France).